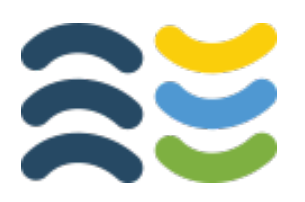

### Using the Climate and Economic Justice Screening Tool Version 1.0 Spreadsheet Tutorial

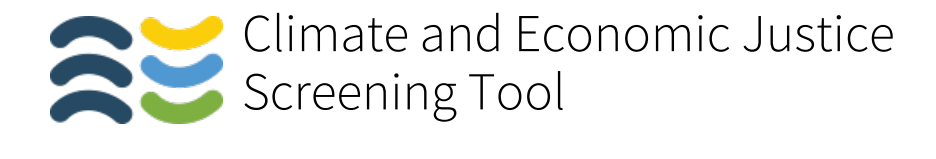

## Using the Climate and Economic Justice Screening Tool Version 1.0 Spreadsheet

**1.** Visit the Climate and Economic Justice Screening Tool (CEJST) website.

https://screeningtool.geoplatform.gov

 From here, open the "Methodology & data" page in the top menu, and then select "Downloads."

An official website of the United States government Here's how you know 🗸

This tool has been updated. The 1.0 version of the tool was released on Nov 22, 2022

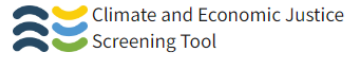

## Explore the map

Search for an address, city, state or ZIP

ALBERTA

COLUMBIA

+

Census tracts that are overburdened and underserved are highlighted as being disadvantaged on the map. Federally Recognized Tribes, including Alaska Native Villages, are also considered disadvantaged communities.

SASKATCHEWAN MANITOBA

Q

Zooming in and selecting shows information about each census tract.

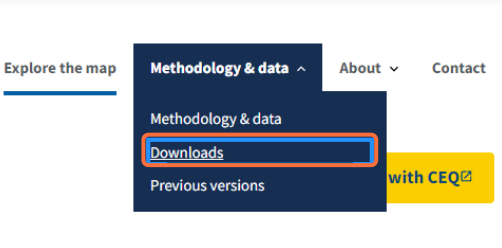

#### Get the data 🛓

QUÉBEC

Download the data with documentation and shapefile from the <u>downloads</u> page.

#### How to use the map:

Zoom in + , search Q, or locate yourself (a) and select to see information about any census tract.

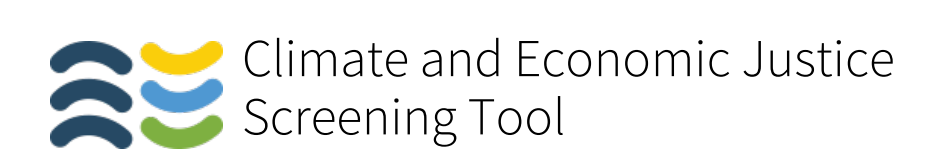

**3.** From here, you can download an Excel file, a .csv file, or a shapefile that can be uploaded into an alternate mapping platform like Esri. You can also download some additional documentation about the tool.

| An official website of the United States govern                                   | ment Here's how you know                                                            |                                           |
|-----------------------------------------------------------------------------------|-------------------------------------------------------------------------------------|-------------------------------------------|
| This tool has been updated. The 1.0 version of the t                              | tool was released on Nov 22, 2022.                                                  |                                           |
| Climate and Economic J                                                            | lustice Explore the                                                                 | map Methodology & data 🗸 About 🗸 Contact  |
| Downloads                                                                         |                                                                                     | Share data sources with CEQ <sup>IZ</sup> |
| Version 1.0 file for                                                              | mats                                                                                | Methodology & data                        |
| View <u>release notes</u> ∽                                                       |                                                                                     | Downloads                                 |
| The dataset used in the 1.0 version of t<br>about how to use the list of communit | the tool, along with a codebook, and info<br>ies (.pdf) are available for download: | Previous versions                         |
| <u>Communities list data</u>                                                      | 1                                                                                   |                                           |
| <u>Communities list data</u>                                                      |                                                                                     |                                           |
| Shapefile 4 (Codebook included with                                               | shapefile 356.8MB unzipped)                                                         |                                           |
| <u>Technical support document</u> <sup>[2]</sup> (.pdf 4.                         | 4MB)                                                                                |                                           |
| Instructions to Federal agencies on usi                                           | ing <u>the CEJST</u> <sup>[2]</sup> (.pdf 228.4kB)                                  |                                           |
| How to use the list of communities 🗹 (                                            | .pdf 687.9kB)                                                                       |                                           |
|                                                                                   |                                                                                     |                                           |
| Contact                                                                           | More information                                                                    | Want to contribute?                       |
| Council on Environmental Quality                                                  | Whitehouse.gov 🖸                                                                    | Check out the code on GitHub 🛛            |
| 730 Jackson Pl NW<br>Washington, D.C. 20506                                       | Freedom of Information Act (FOIA)                                                   | 3                                         |
| (202) 395-5750                                                                    | Privacy Policy                                                                      |                                           |

Find a contact at USA.gov 🛛

(202) 395-5750

Sign up for updates 12

Help improve the tool⊠

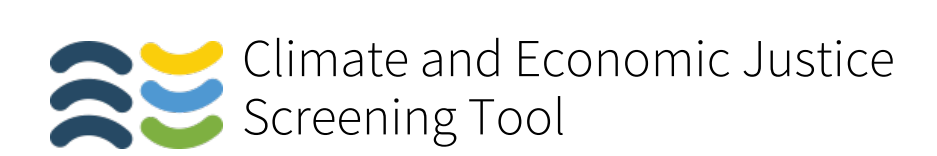

**4.** For example, download the **"Communities list data,"** Excel file, which includes the CEJST Version 1.0 list of communities.

| An official website of the United States govern                                   | ment Here's how you know 🗸                                      |                               |                   |                       |  |  |
|-----------------------------------------------------------------------------------|-----------------------------------------------------------------|-------------------------------|-------------------|-----------------------|--|--|
| is tool has been updated. The 1.0 version of the t                                | ool was released on Nov 22, 2022.                               |                               |                   |                       |  |  |
| Climate and Economic J<br>Screening Tool                                          | lustice                                                         | Explore the map               | Methodology & dat | a 🗸 About 🗸 Contact   |  |  |
| Downloads                                                                         |                                                                 |                               | Share             | data sources with CEQ |  |  |
| Version 1.0 file for                                                              | mats                                                            |                               |                   | Methodology & data    |  |  |
| View <u>release notes</u> ✓                                                       |                                                                 |                               |                   | Downloads             |  |  |
| The dataset used in the 1.0 version of t<br>about how to use the list of communit | he tool, along with a codebo<br>ies (.pdf) are available for do | ok, and informatio<br>wnload: | n                 | Previous versions     |  |  |
| Communities list data (.xlsx 35.6MB)                                              | )                                                               |                               |                   |                       |  |  |
| Communities list data 4 (.csv 42MB)                                               |                                                                 |                               |                   |                       |  |  |
| Shapefile 4 (Codebook included with                                               | shapefile 356.8MB unzipped)                                     | l.                            |                   |                       |  |  |
| <u>Technical support document</u> [2] (.pdf 4.                                    | .4MB)                                                           |                               |                   |                       |  |  |
| Instructions to Federal agencies on usi                                           | ing the CEJST 邙 (.pdf 228.4kE                                   | 3)                            |                   |                       |  |  |
| How to use the list of communities 🗹 (.                                           | .pdf 687.9kB)                                                   |                               |                   |                       |  |  |
|                                                                                   |                                                                 |                               |                   |                       |  |  |
| Contact                                                                           | More information                                                |                               | Want to contri    | ibute?                |  |  |
| Council on Environmental Quality                                                  | Whitehouse.gov 🛙                                                |                               | Check out the o   | ode on GitHub 🛛       |  |  |
| 730 Jackson Pl NW                                                                 | Freedom of Information                                          | n Act (FOIA)                  |                   |                       |  |  |
| (202) 395-5750                                                                    | Privacy Policy 🛛                                                |                               |                   |                       |  |  |

Find a contact at USA.gov ☑

Sign up for updates ☑

Help improve the tool⊠

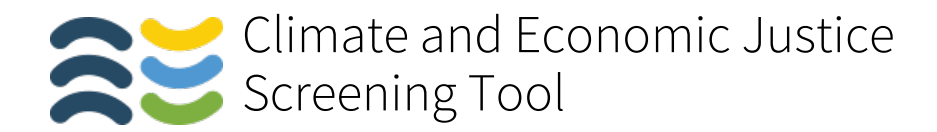

### 5. Once the file is downloaded, open it in Excel.

| <b>8 ⊖ 0   ☆ 日</b> 5 · 0                                              | 5 <del>-</del>                                                                                                    | A 1.0-co                                                                                                    | ommunities                                          | Q                                                               | - Search Sheet                          |
|-----------------------------------------------------------------------|----------------------------------------------------------------------------------------------------|----------------------------------------------------------------------------------------------------|-----------------------------------------------------|-----------------------------------------------------------------|-----------------------------------------|
| Home Insert Draw                                                      | -<br>Page Lavout Formulas                                                                                                    | Data Review View                                                                                                    | Acrobat                                             |                                                                 | ≗+ Share ∧                              |
| Paste<br>Open recovered workbooks?                                    | 11     A A J       Image: constraints       Image: constraints       Image | E Concentration of the second second | Format as<br>Cell Styles<br>ing where you left off? | I Formatting * 💮 Insert *<br>Table * 🔂 Delete *<br>* 📜 Format * | Create and Share<br>Adobe PDF<br>Yes No |
| A1 $\stackrel{\bullet}{\downarrow}$ $\times$ $\checkmark$ $f_{X}$ Cer | nsus tract 2010 ID                                                                                                    |                                                                                                    |                                                     |                                                                 | <b>.</b>                                |
| A                                                                     | В                                                                                                    | С                                                                                                    | D                                                   | E                                                               | F                                       |
| 1 Census tract 2010 ID                                                | County Name                                                                                                    | State/Territory                                                                                                    | Percent Black or African American<br>alone          | Percent American Indian / Alaska<br>Native                      | Percent Asian                           |
| 2 01001020100                                                         | Autauga County                                                                                                    | Alabama                                                                                                    | 0.07                                                | 0                                                               | 0                                       |
| 3 01001020200                                                         | Autauga County                                                                                                    | Alabama                                                                                                    | 0.57                                                | 0                                                               | 0                                       |
| 4 01001020300                                                         | Autauga County                                                                                                    | Alabama                                                                                                    | 0.24                                                | 0                                                               | 0                                       |
| 5 01001020400                                                         | Autauga County                                                                                                    | Alabama                                                                                                    | 0.05                                                | 0                                                               | 0                                       |
| 6 01001020500                                                         | Autauga County                                                                                                    | Alabama                                                                                                    | 0.18                                                | 0                                                               | 0.03                                    |
| 7 01001020600                                                         | Autauga County                                                                                                    | Alabama                                                                                                    | 0.18                                                | 0                                                               | 0                                       |
| 8 01001020700                                                         | Autauga County                                                                                                    | Alabama                                                                                                    | 0.2                                                 | 0                                                               | 0                                       |
| 9 01001020801                                                         | Autauga County                                                                                                    | Alabama                                                                                                    | 0.13                                                | 0                                                               | 0                                       |
| 10 01001020802                                                        | Autauga County                                                                                                    | Alabama                                                                                                    | 0.14                                                | 0                                                               | 0                                       |
| 11 01001020900                                                        | Autauga County                                                                                                    | Alabama                                                                                                    | 0.1                                                 | 0.01                                                            | 0                                       |
| 12 01001021000                                                        | Autauga County                                                                                                    | Alabama                                                                                                    | 0.2                                                 | 0                                                               | 0                                       |
| 13 01001021100                                                        | Autauga County                                                                                                    | Alabama                                                                                                    | 0.52                                                | 0                                                               | 0                                       |
| 14 01003010100                                                        | Baldwin County                                                                                                    | Alabama                                                                                                    | 0.11                                                | 0.04                                                            | 0                                       |
| 15 01003010200                                                        | Baldwin County                                                                                                    | Alabama                                                                                                    | 0.07                                                | 0.02                                                            | 0                                       |
| 16 01003010300                                                        | Baldwin County                                                                                                    | Alabama                                                                                                    | 0.15                                                | 0.02                                                            | 0                                       |
| 17 01003010400                                                        | Baldwin County                                                                                                    | Alabama                                                                                                    | 0.07                                                | 0.01                                                            | 0                                       |
| 18 01003010500                                                        | Baldwin County                                                                                                    | Alabama                                                                                                    | 0.12                                                | 0                                                               | 0                                       |
| 19 01003010600                                                        | Baldwin County                                                                                                    | Alabama                                                                                                    | 0.62                                                | 0                                                               | 0                                       |
| 20 01003010701                                                        | Baldwin County                                                                                                    | Alabama                                                                                                    | 0.01                                                | 0                                                               | 0.02                                    |
| 21 01003010703                                                        | Baldwin County                                                                                                    | Alabama                                                                                                    | 0.09                                                | 0                                                               | 0.01                                    |
| 22 01003010704                                                        | Baldwin County                                                                                                    | Alabama                                                                                                    | 0.31                                                | 0                                                               | 0                                       |
| 23 01003010705                                                        | Baldwin County                                                                                                    | Alabama                                                                                                    | 0.14                                                | 0                                                               | 0.02                                    |
| 24 01003010800                                                        | Baldwin County                                                                                                    | Alabama                                                                                                    | 0.2                                                 | 0.01                                                            | 0.02                                    |
| 25 01003010903                                                        | Baldwin County                                                                                                    | Alabama                                                                                                    | 0.17                                                | 0.01                                                            | 0                                       |
| 27 01002010905                                                        | Paldwin County                                                                                                    | Alabama                                                                                                    | 0.02                                                | 0.03                                                            | 0                                       |
| 28 01003010905                                                        | Baldwin County                                                                                                    | Alahama                                                                                                    | 0.02                                                | 0.01                                                            | 0                                       |
| 29 01003011000                                                        | Baldwin County                                                                                                    | Alabama                                                                                                    | 0.03                                                | 0.01                                                            | 0                                       |
| 30 01003011101                                                        | Baldwin County                                                                                                    | Alabama                                                                                                    | 0.03                                                | 0.01                                                            | 0.01                                    |
| 50 51055011101                                                        | Sarawin county                                                                                                    | raduand                                                                                                    | 0.03                                                | 0.01                                                            | 0.01                                    |
| Data +                                                                |                                                                                                    |                                                                                                    |                                                     |                                                                 |                                         |
| Ready $\mathcal{V}_{\mathcal{K}}$ Accessibility: Invest               | tigate                                                                                                    |                                                                                                    |                                                     |                                                                 | + 100%                                  |

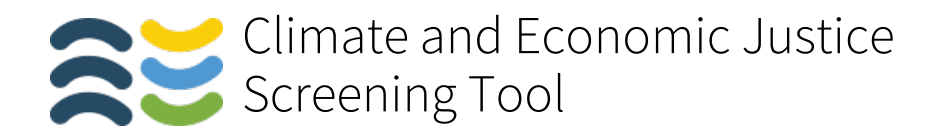

6. These data reflect census tract boundaries from 2010. Each census tract has a row, which includes all the available information used to inform the tool.

| 🛑 🕘 🕘 🕋 🖬 🕤 र                                                | <del>ر</del> ک                 | a 1.0-cor                        | nmunities                                      | Qv                                                       | Search Sheet                  |
|--------------------------------------------------------------|--------------------------------|----------------------------------|------------------------------------------------|----------------------------------------------------------|-------------------------------|
| Home Insert Draw                                             | Page Layout Formulas           | Data Review View                 | Acrobat                                        |                                                          |                               |
| Paste                                                        |                                | = = ⇒ ▼<br>= = ⊷ ▼<br>◆ = ≫ ▼    | Conditional     Format as Ta     Coll Styles * | Formatting v insert v<br>able v X Delete v<br>v Format v | Create and Share<br>Adobe PDF |
| Open recovered workbooks?                                    | Your recent changes were saved | . Do you want to continue workin | g where you left off?                          |                                                          | Yes                           |
| A2 $\stackrel{\mathbb{A}}{=}$ $\times$ $\checkmark$ $f_x$ 01 | 001020100                      |                                  |                                                |                                                          | •                             |
| A                                                            | В                              | С                                | D                                              | E                                                        | F                             |
| 1 Census tract 2010 ID                                       | County Name                    | State/Territory                  | Percent Black or African American<br>alone     | Percent American Indian / Alaska<br>Native               | Percent Asian                 |
| 2 01001020100                                                | Autauga County                 | Alabama                          | 0.07                                           | 0                                                        | 0                             |
| 4 01001020300                                                | Autauga County                 | Alabama                          | 0.37                                           | 0                                                        | 0                             |
| 5 01001020400                                                | Autauga County                 | Alabama                          | 0.05                                           | 0                                                        | 0                             |
| 6 01001020500                                                | Autauga County                 | Alabama                          | 0.18                                           | 0                                                        | 0.03                          |
| 7 01001020600                                                | Autauga County                 | Alabama                          | 0.18                                           | 0                                                        | 0                             |
| 8 01001020700                                                | Autauga County                 | Alabama                          | 0.2                                            | 0                                                        | 0                             |
| 9 01001020801                                                | Autauga County                 | Alabama                          | 0.13                                           | 0                                                        | 0                             |
| 10 01001020802                                               | Autauga County                 | Alabama                          | 0.14                                           | 0                                                        | 0                             |
| 11 01001020900                                               | Autauga County                 | Alabama                          | 0.1                                            | 0.01                                                     | 0                             |
| 12 01001021000                                               | Autauga County                 | Alabama                          | 0.2                                            | 0                                                        | 0                             |
| 13 01001021100                                               | Autauga County                 | Alabama                          | 0.52                                           | 0                                                        | 0                             |
| 14 01003010100                                               | Baldwin County                 | Alabama                          | 0.11                                           | 0.04                                                     | 0                             |
| 15 01003010200                                               | Baldwin County                 | Alabama                          | 0.07                                           | 0.02                                                     | 0                             |
| 16 01003010300                                               | Baldwin County                 | Alabama                          | 0.15                                           | 0.02                                                     | 0                             |
| 17 01003010400                                               | Baldwin County                 | Alabama                          | 0.07                                           | 0.01                                                     | 0                             |
| 18 01003010500                                               | Baldwin County                 | Alabama                          | 0.12                                           | 0                                                        | 0                             |
| 19 01003010600                                               | Baldwin County                 | Alabama                          | 0.62                                           | 0                                                        | 0                             |
| 20 01003010701                                               | Baldwin County                 | Alabama                          | 0.01                                           | 0                                                        | 0.02                          |
| 21 01003010703                                               | Baldwin County                 | Alabama                          | 0.09                                           | 0                                                        | 0.01                          |
| 22 01003010704                                               | Baldwin County                 | Alabama                          | 0.31                                           | 0                                                        | 0                             |
| 23 01003010705                                               | Baldwin County                 | Alabama                          | 0.14                                           | 0                                                        | 0                             |
| 24 01003010800                                               | Baldwin County                 | Alabama                          | 0.2                                            | 0                                                        | 0.02                          |
| 25 01003010903                                               | Baldwin County                 | Alabama                          | 0.17                                           | 0.01                                                     | 0                             |
| 26 01003010904                                               | Baldwin County                 | Alabama                          | 0.02                                           | 0.03                                                     | 0                             |
| 27 01003010905                                               | Baldwin County                 | Alabama                          | 0.02                                           | 0                                                        | 0                             |
| 28 01003010906                                               | Baldwin County                 | Alabama                          | 0.03                                           | 0.01                                                     | 0                             |
| 29 01003011000                                               | Baldwin County                 | Alabama                          | 0.03                                           | 0                                                        | 0                             |
| 30 01003011101                                               | Baldwin County                 | Alabama                          | 0.03                                           | 0.01                                                     | 0.01                          |
| Data +      Ready % Accessibility: Inves                     | tigate                         | Average: 1839.6                  | 35299 Count: 124 Sum: 143                      | 491.5533 🏢 🗉 💾                                           |                               |

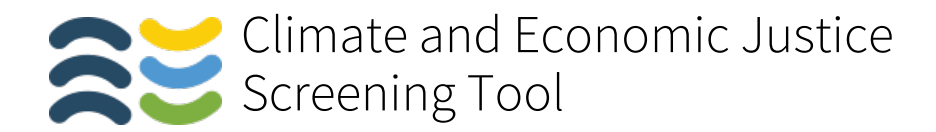

# **7.** The rows are sorted alphabetically, but you can apply filters to show certain states or counties.

| ••• 命 品 ち                                                 | • ٿ =                                             |                               | 1.0-communities          |                                                          | Q- Sear                                                                                                    | ch Sheet         |
|-----------------------------------------------------------|---------------------------------------------------|-------------------------------|--------------------------|----------------------------------------------------------|----------------------------------------------------------------------------------------------------|------------------|
| Home Insert Draw                                          | Page Lavout Formul                                | as Data Review V              | iew Acrobat              |                                                          |                                                                                                    | 2+ Share         |
| Paste                                                     | by) • 11 • A• A•<br>U • ⊡ • <u>◊</u> • <u>A</u> • | = = = → · Gen<br>= = = → · S  | eral •                   | Conditional Formatting * Format as Table * Cell Styles * | The section of the section of the se | Create and Share |
| Open recovered workbook                                   | x? Your recent changes were                       | saved. Do you want to continu | e working where you left | off?                                                     |                                                                                                    | Yes              |
| A1 $\stackrel{\bullet}{\downarrow} \times \checkmark f_X$ | Census tract 2010 ID                              |                               |                          |                                                          |                                                                                                    |                  |
| A .                                                       | В                                                 | c                             |                          | D                                                        | E                                                                                                    | F                |
| 1 Census tract 2010 ID                                    | County Name                                       | T State/Territory             | Percent Black or A       | drican American                                          | rican Indian / Alaska                                                                                                    | ent Asian        |
| 733 06037101110                                           | Los Angeles County                                | California                    |                          | 0                                                        | 0                                                                                                    | 0.0              |
| 734 06037101122                                           | Los Angeles County                                | California                    |                          | 0.02                                                     | 0                                                                                                    | 0.0              |
| 35 06037101210                                            | Los Angeles County                                | California                    |                          | 0.03                                                     | 0                                                                                                    | 0.0              |
| 36 06037101220                                            | Los Angeles County                                | California                    |                          | 0.02                                                     | 0                                                                                                    | 0.0              |
| 37 06037101300                                            | Los Angeles County                                | California                    |                          | 0.05                                                     | 0                                                                                                    | 0.0              |
| 38 06037101400                                            | Los Angeles County                                | California                    |                          | 0                                                        | 0.01                                                                                                    | 0.1              |
| 39 06037102103                                            | Los Angeles County                                | California                    |                          | 0.01                                                     | 0                                                                                                    | 0.1              |
| 40 06037102104                                            | Los Angeles County                                | California                    |                          | 0.02                                                     | 0                                                                                                    | 0.0              |
| 41 06037102105                                            | Los Angeles County                                | California                    |                          | 0                                                        | 0.01                                                                                                    | 0.0              |
| 42 06037102107                                            | Los Angeles County                                | California                    |                          | 0.01                                                     | 0                                                                                                    | 0.0              |
| 43 06037103101                                            | Los Angeles County                                | California                    |                          | 0                                                        | 0                                                                                                    | 0.0              |
| 44 06037103102                                            | Los Angeles County                                | California                    |                          | 0                                                        | 0                                                                                                    | 0.1              |
| 5 06037103200                                             | Los Angeles County                                | California                    |                          | 0.01                                                     | 0                                                                                                    | 0.0              |
| 6 06037103300                                             | Los Angeles County                                | California                    |                          | 0                                                        | 0.01                                                                                                    | 0.0              |
| 7 06037103400                                             | Los Angeles County                                | California                    |                          | 0.02                                                     | 0.01                                                                                                    | 0.               |
| 8 06037104103                                             | Los Angeles County                                | California                    |                          | 0.12                                                     | 0                                                                                                    | 0.0              |
| 49 06037104105                                            | Los Angeles County                                | California                    |                          | 0.04                                                     | 0                                                                                                    | 0.               |
| 50 06037104108                                            | Los Angeles County                                | California                    |                          | 0.07                                                     | 0                                                                                                    | 0.0              |
| 51 06037104124                                            | Los Angeles County                                | California                    |                          | 0.12                                                     | 0                                                                                                    | 0.0              |
| 52 06037104201                                            | Los Angeles County                                | California                    |                          | 0.09                                                     | 0.01                                                                                                    |                  |
| 53 06037104203                                            | Los Angeles County                                | California                    |                          | 0.08                                                     | 0                                                                                                    | 0.0              |
| 54 06037104204                                            | Los Angeles County                                | California                    |                          | 0.03                                                     | 0                                                                                                    | 0.0              |
| 55 06037104310                                            | Los Angeles County                                | California                    |                          | 0.01                                                     | 0                                                                                                    |                  |
| 56 06037104320                                            | Los Angeles County                                | California                    |                          | 0.04                                                     | 0                                                                                                    | 0.0              |
| 57 06037104401                                            | Los Angeles County                                | California                    |                          | 0                                                        | 0                                                                                                    | 0.0              |
| 58 06037104403                                            | Los Angeles County                                | California                    |                          | 0                                                        | 0                                                                                                    | 0.0              |
| 59 06037104404                                            | Los Angeles County                                | California                    |                          | 50.0                                                     | 0                                                                                                    | 0.0              |
| CO 56003104500                                            | Los Aneres County                                 | California                    |                          | 0                                                        | 0                                                                                                    |                  |
| 60 06037104500                                            | Los Angeles County                                | California                    |                          |                                                          | 0                                                                                                    |                  |

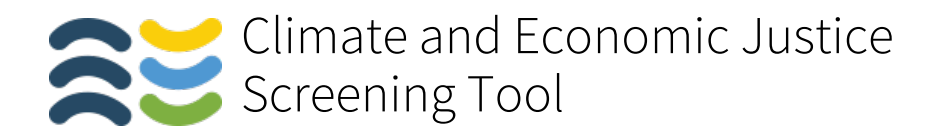

8. Each dataset is shown as a raw value, a percentile, and a Boolean\* that shows if the tract is above the threshold for that burden.

|                                                                                                    | <del>ت</del> =                                                                                                    | 1.0                                                                                  | -communities                     |                                                          | 0         | Q- Search S                             |                                                         |
|----------------------------------------------------------------------------------------------------|----------------------------------------------------------------------------------------------------|--------------------------------------------------------------------------------------|----------------------------------|----------------------------------------------------------|-----------|-----------------------------------------|---------------------------------------------------------|
| Home Insert Draw                                                                                       | Page Layout Formulas                                                                                                    | Data Review View                                                                     | Acrobat                          |                                                          |           |                                         | 2+ Share                                                |
| Calibri (Body)                                                                                         | • 11 • A• A• =                                                                                                    | = =                                                                                  | → ► Co                           | nditional Formatting *<br>rmat as Table *<br>II Styles * | Hinsert * | Q, -<br>Editing                         | Create and Share<br>Adobe PDF                           |
| Open recovered workbooks?                                                                              | Your recent changes were save                                                                                                | d. Do you want to continue w                                                         | orking where you left off?       |                                                          |           |                                         | Yes                                                     |
| $\frac{1}{2}$ × $\checkmark$ fx la                                                                     | lentified as disadvantaged                                                                                                   |                                                                                      |                                  |                                                          |           |                                         |                                                         |
| AQ                                                                                                    | AR                                                                                                    | AS                                                                                   | AT                               |                                                          | AU        |                                         | AV                                                      |
| Greater than or equal to the 90th<br>percentile for share of properties at<br>risk of fire in 30 years | Greater than or equal to the 90th<br>percentile for share of properties at<br>risk of fire in 30 years and is low<br>income? | Greater than or equal to the 90th<br>percentile for energy burden and<br>low income? | is<br>Energy burden (percentile) | Energy burden                                            |           | Sreater the<br>percentile<br>low income | in or equal to the 90th<br>for PM2.5 exposure and<br>17 |
| FALSE                                                                                                  | FALSE                                                                                                    | FALSE                                                                                |                                  | 49                                                       |           | 2                                       | FALSE                                                   |
| FALSE                                                                                                  | FALSE                                                                                                    | FALSE                                                                                |                                  | 6                                                        |           | 1                                       | FALSE                                                   |
| FALSE                                                                                                  | FALSE                                                                                                    | FALSE                                                                                |                                  | 68                                                       |           | 3                                       | FALSE                                                   |
| FALSE                                                                                                  | FALSE                                                                                                    | FALSE                                                                                |                                  | 63                                                       |           | 3                                       | FALSE                                                   |
| FALSE                                                                                                  | FALSE                                                                                                    | FALSE                                                                                |                                  | 38                                                       |           | 2                                       | FALSE                                                   |
| FALSE                                                                                                  | FALSE                                                                                                    | FALSE                                                                                |                                  | 57                                                       |           | 3                                       | FALSE                                                   |
| FALSE                                                                                                  | FALSE                                                                                                    | FALSE                                                                                |                                  | 72                                                       |           | 3                                       | FALSE                                                   |
| FALSE                                                                                                  | FALSE                                                                                                    | FALSE                                                                                |                                  | 46                                                       |           | 2                                       | FALSE                                                   |
| FALSE                                                                                                  | FALSE                                                                                                    | FALSE                                                                                |                                  | 54                                                       |           | 3                                       | FALSE                                                   |
| FALSE                                                                                                  | FALSE                                                                                                    | FALSE                                                                                |                                  | 44                                                       |           | 2                                       | FALSE                                                   |
| FALSE                                                                                                  | FALSE                                                                                                    | FALSE                                                                                |                                  | 87                                                       |           | 5                                       | FALSE                                                   |
| FALSE                                                                                                  | FALSE                                                                                                    | TRUE                                                                                 |                                  | 97                                                       |           | 7                                       | FALSE                                                   |
| FALSE                                                                                                  | FALSE                                                                                                    | FALSE                                                                                |                                  | 77                                                       |           | 4                                       | FALSE                                                   |
| FALSE                                                                                                  | FALSE                                                                                                    | FALSE                                                                                |                                  | 59                                                       |           | 3                                       | FALSE                                                   |
| FALSE                                                                                                  | FALSE                                                                                                    | FALSE                                                                                |                                  | 38                                                       |           | 2                                       | FALSE                                                   |
| FALSE                                                                                                  | FALSE                                                                                                    | FALSE                                                                                |                                  | 59                                                       |           | 3                                       | FALSE                                                   |
| TRUE                                                                                                   | FALSE                                                                                                    | FALSE                                                                                |                                  | 54                                                       |           | 3                                       | FALSE                                                   |
| TRUE                                                                                                   | TRUE                                                                                                    | TRUE                                                                                 |                                  | 90                                                       |           | 5                                       | FALSE                                                   |
| FALSE                                                                                                  | FALSE                                                                                                    | FALSE                                                                                |                                  | 27                                                       |           | 2                                       | FALSE                                                   |
| FALSE                                                                                                  | FALSE                                                                                                    | FALSE                                                                                |                                  | 12                                                       |           | 1                                       | FALSE                                                   |
| FALSE                                                                                                  | FALSE                                                                                                    | FALSE                                                                                |                                  | 32                                                       |           | 2                                       | FALSE                                                   |
| FALSE                                                                                                  | FALSE                                                                                                    | FALSE                                                                                |                                  | 44                                                       |           | 2                                       | FALSE                                                   |
| FALSE                                                                                                  | FALSE                                                                                                    | FALSE                                                                                |                                  | 32                                                       |           | 2                                       | FALSE                                                   |
| FALSE                                                                                                  | FALSE                                                                                                    | FALSE                                                                                |                                  | 44                                                       |           | 2                                       | FALSE                                                   |
| FALSE                                                                                                  | FALSE                                                                                                    | FALSE                                                                                |                                  | 49                                                       |           | 2                                       | FALSE                                                   |
| FALSE                                                                                                  | FALSE                                                                                                    | FALSE                                                                                |                                  | 44                                                       |           | 2                                       | FALSE                                                   |
|                                                                                                    | FALSE                                                                                                    | FALSE                                                                                |                                  | 54                                                       |           | 3                                       | FALSE                                                   |
| FALSE                                                                                                  | FALSE                                                                                                    | FALSE                                                                                |                                  | 66                                                       |           | 3                                       | FALSE                                                   |
| FALSE<br>FALSE                                                                                         | 119825                                                                                                    |                                                                                      |                                  |                                                          |           |                                         |                                                         |

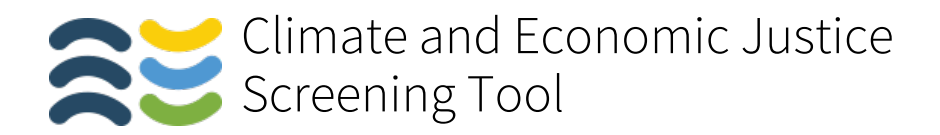

**9.** Disadvantaged communities are over the burden threshold and over the associated socioeconomic burden. The Boolean value in column T will be TRUE if the tract is considered disadvantaged.

| •  | <u>)</u> 🔒 💧 🖌                                              | <del>-</del>                                                                               | 🖻 1.0-c                                                                                                    | communities                              | Q                                                                  | - Search Sheet                                          |
|----|-------------------------------------------------------------|--------------------------------------------------------------------------------------------|----------------------------------------------------------------------------------------------------|------------------------------------------|--------------------------------------------------------------------|---------------------------------------------------------|
| F  | lome Insert Draw                                            | Page Layout Formulas                                                                       | Data Review View                                                                                                    | Acrobat                                  |                                                                    | 💁 Share 🔺                                               |
| Pa | Calibri (Body)<br>ste ♀ B I U                               |                                                                                            | = = ↔<br>= = ↔<br>= = ↔<br>• = ↔<br>• = ↔<br>• • ↔<br>• • • ↔<br>• • ↔<br>• • • • • ↔<br>• • • | Conditiona     Format as     Cell Styles | al Formatting * 👘 Insert *<br>Table * 👘 Delete *<br>s * 👘 Format * | Create and Share<br>Adobe PDF                           |
|    | Open recovered workbooks?                                   | Your recent changes were saved                                                             | l. Do you want to continue wor                                                                                                    | king where you left off?                 |                                                                    | Yes No                                                  |
| T1 | $  \times \sqrt{f_x}   $ Id                                 | entified as disadvantaged                                                                  |                                                                                                    |                                          |                                                                    |                                                         |
|    | Q                                                           | R                                                                                          | S                                                                                                    | т                                        | U                                                                  | V                                                       |
| 1  | dentified as disadvantaged without<br>:onsidering neighbors | Identified as disadvantaged based on<br>neighbors and relaxed low income<br>threshold only | Identified as disadvantaged due to<br>tribal overlap                                                                                                    | Identified as disadvantaged              | Percentage of tract that is<br>disadvantaged by area               | Share of neighbors that are identified as disadvantaged |
| 2  | FALSE                                                       | FALSE                                                                                      |                                                                                                    | FALSE                                    | (                                                                  | 0                                                       |
| 3  | FALSE                                                       | FALSE                                                                                      |                                                                                                    | FALSE                                    | 0                                                                  | 0                                                       |
| 4  | FALSE                                                       | FALSE                                                                                      |                                                                                                    | FALSE                                    |                                                                    | 0                                                       |
| 2  | FALSE                                                       | FALSE                                                                                      |                                                                                                    | FALSE                                    |                                                                    | 0                                                       |
| 7  | EALSE                                                       | FALSE                                                                                      |                                                                                                    | EALSE                                    |                                                                    | 0                                                       |
| 6  | FALSE                                                       | EALSE                                                                                      |                                                                                                    | EALSE                                    |                                                                    | 12                                                      |
| å  | EALSE                                                       | EALSE                                                                                      |                                                                                                    | EALSE                                    |                                                                    | 50                                                      |
| 10 | FALSE                                                       | FALSE                                                                                      |                                                                                                    | FALSE                                    |                                                                    | 7                                                       |
| 11 | FALSE                                                       | FALSE                                                                                      |                                                                                                    | FALSE                                    |                                                                    | , , , , , , , , , , , , , , , , , , , ,                 |
| 12 | FALSE                                                       | FALSE                                                                                      |                                                                                                    | FALSE                                    |                                                                    | 28                                                      |
| 13 | TRUE                                                        | FALSE                                                                                      |                                                                                                    | TRUE                                     | 100                                                                | 33                                                      |
| 14 | TRUE                                                        | FALSE                                                                                      |                                                                                                    | TRUE                                     | 100                                                                | 77                                                      |
| 15 | TRUE                                                        | FALSE                                                                                      |                                                                                                    | TRUE                                     | 100                                                                | 42                                                      |
| 16 | FALSE                                                       | FALSE                                                                                      |                                                                                                    | FALSE                                    |                                                                    | 44                                                      |
| 17 | FALSE                                                       | FALSE                                                                                      |                                                                                                    | FALSE                                    | (                                                                  | 22                                                      |
| 18 | FALSE                                                       | FALSE                                                                                      |                                                                                                    | FALSE                                    | (                                                                  | 50                                                      |
| 19 | TRUE                                                        | FALSE                                                                                      |                                                                                                    | TRUE                                     | 100                                                                | 0                                                       |
| 20 | FALSE                                                       | FALSE                                                                                      |                                                                                                    | FALSE                                    | (                                                                  | 33                                                      |
| 21 | FALSE                                                       | FALSE                                                                                      |                                                                                                    | FALSE                                    | (                                                                  | 0                                                       |
| 22 | FALSE                                                       | FALSE                                                                                      |                                                                                                    | FALSE                                    | (                                                                  | 0                                                       |
| 23 | FALSE                                                       | FALSE                                                                                      |                                                                                                    | FALSE                                    | (                                                                  | 14                                                      |
| 24 | FALSE                                                       | FALSE                                                                                      |                                                                                                    | FALSE                                    | (                                                                  | 0                                                       |
| 25 | FALSE                                                       | FALSE                                                                                      |                                                                                                    | FALSE                                    | (                                                                  | 0                                                       |
| 26 | FALSE                                                       | FALSE                                                                                      |                                                                                                    | FALSE                                    |                                                                    | 12                                                      |
| 27 | FALSE                                                       | FALSE                                                                                      |                                                                                                    | FALSE                                    |                                                                    | 16                                                      |
| 28 | FALSE                                                       | FALSE                                                                                      |                                                                                                    | FALSE                                    | (                                                                  | 25                                                      |
| 29 | TRUE                                                        | FALSE                                                                                      |                                                                                                    | TRUE                                     | 100                                                                | 0                                                       |
| 30 | FALSE                                                       | FALSE                                                                                      |                                                                                                    | FALSE                                    | / (                                                                | 20                                                      |
| 4  | Data +                                                      | stinato                                                                                    |                                                                                                    |                                          | ount: 7/135 🎹 🗐 🎹                                                  |                                                         |

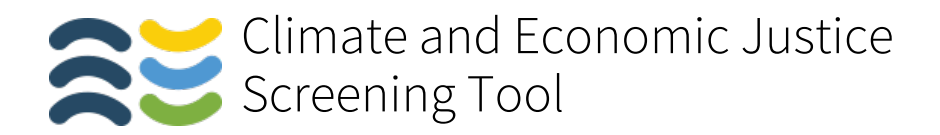

**10.** You can use simple Excel formulas to calculate the percentage of tracts considered disadvantaged in an area (e.g. county or state) as well as the percentage of the population considered disadvantaged within those tracts.

|    | ••            | 🖬 ኅ・ଏ ፣              |                         |                      | 1.0-              | communities         | 1                   |                      | 1          | Q~ Search | Sheet               |                |
|----|---------------|----------------------|-------------------------|----------------------|-------------------|---------------------|---------------------|----------------------|------------|-----------|---------------------|----------------|
| ŀ  | lome Insert   | t Draw Page I        | Layout Formu            | ulas Data Re         | view View         | Acrobat             |                     |                      |            |           |                     | + Share        |
| f  |               | Calibri (Body) + 11  | • A- A-                 |                      | General           |                     | • E Cor             | nditional Formatting | * Insert * | 0.        | 9                   |                |
|    | - @• }        |                      |                         |                      | *                 |                     | For                 | mat as Table *       | 🖶 Delete 🔹 | ~         | LC                  | 6              |
| P  | iste 🥪        | B I <u>U</u> •       | • <u>•</u> • <u>A</u> • | • • • • • • •        | \$*%              | ) .00               | 🕺 🦻 Cel             | I Styles *           | Format *   | Editing   | Create and<br>Adobe | d Share<br>PDF |
|    |               | d workbooks? Your re | cent changes was        | re saved Do you want | t to continue wor | king where you      | uleft off?          |                      |            |           |                     | Vec 1          |
| _  | opennecovered | a workbooks: Tour te | cont changes we         | e saved. Do you man  | to continue wor   | king where you      |                     |                      |            |           |                     |                |
| LZ | 7 Ç 🗙         | √ fx                 |                         |                      |                   |                     |                     |                      |            |           |                     |                |
|    | А             | В                    | С                       | Т                    | w                 | EA                  | EB                  | EC                   | ED E       | E         | EF                  | EG             |
|    |               |                      |                         |                      |                   | Number of           |                     | Percent of           |            |           |                     |                |
|    |               |                      |                         |                      |                   | <b>Tribal areas</b> | Names of            | the Census           |            |           |                     |                |
|    |               |                      |                         |                      |                   | within              | Tribal areas        | tract that is        |            |           |                     |                |
|    | Census tract  |                      |                         | Identified as        | Total             | Census tract        | within              | within Tribal        |            |           |                     |                |
| 1  | 2010 ID       | County Name          | State/Territory         | disadvantaged        | population        | for Alaska          | <b>Census tract</b> | areas                |            |           |                     |                |
| 2  | 06037576001   | Los Angeles County   | California              | FALSE                | 5174              |                     |                     |                      |            |           |                     |                |
|    | 06037576200   | Los Angeles County   | California              | TRUE                 | 5324              |                     |                     |                      |            |           |                     |                |
|    | 06037576301   | Los Angeles County   | California              | TRUE                 | 4165              |                     |                     |                      |            |           |                     |                |
|    | 06037576302   | Los Angeles County   | California              | TRUE                 | 4077              |                     |                     |                      |            |           |                     |                |
|    | 06037576401   | Los Angeles County   | California              | TRUE                 | 5021              |                     |                     |                      |            |           |                     |                |
|    | 06037576402   | Los Angeles County   | California              | TRUE                 | 5015              |                     |                     |                      |            |           |                     |                |
|    | 06037576403   | Los Angeles County   | California              | TRUE                 | 5140              |                     |                     |                      |            |           |                     |                |
|    | 06037576501   | Los Angeles County   | California              | TRUE                 | 2986              |                     |                     |                      |            |           |                     |                |
| C  | 06037576502   | Los Angeles County   | California              | TRUE                 | 4658              |                     |                     |                      |            |           |                     |                |
| L  | 06037576503   | Los Angeles County   | California              | FALSE                | 4469              |                     |                     |                      |            |           |                     |                |
| 2  | 06037576601   | Los Angeles County   | California              | FALSE                | 4293              |                     |                     |                      |            |           |                     |                |
| 3  | 06037576602   | Los Angeles County   | California              | FALSE                | 4423              | 2                   |                     |                      |            |           |                     |                |
| \$ | 06037576700   | Los Angeles County   | California              | FALSE                | 3935              |                     |                     |                      |            |           |                     |                |
| 5  | 06037576801   | Los Angeles County   | California              | FALSE                | 4070              |                     |                     |                      |            |           |                     |                |
| 5  | 06037576802   | Los Angeles County   | California              | FALSE                | 4061              |                     |                     |                      |            |           |                     |                |
| 7  | 06037576901   | Los Angeles County   | California              | TRUE                 | 5357              |                     |                     |                      |            |           |                     |                |
| 3  | 06037576903   | Los Angeles County   | California              | TRUE                 | 3644              |                     |                     |                      |            |           |                     |                |
|    |               |                      |                         |                      | % of              |                     |                     |                      |            |           |                     |                |
|    |               |                      |                         | % of tracts that     | population in     |                     |                     |                      |            |           |                     |                |
| 9  |               |                      |                         | are DACs             | DACs              |                     |                     |                      |            |           |                     |                |
| )  |               |                      |                         | 58.8%                | 59.87%            |                     |                     |                      |            |           |                     |                |
|    |               |                      |                         |                      |                   | )                   |                     |                      |            |           |                     |                |

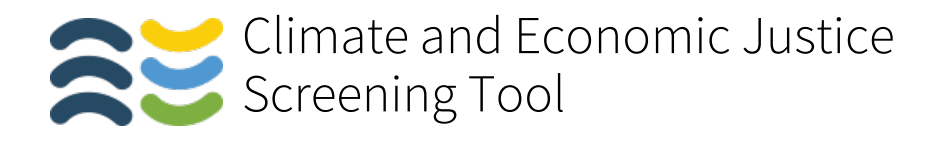

# **11.** You can also see the percentage of a tract that may contain Lands of Federally Recognized Tribes.

| •   | 🕒 🕘 🏠 🖓 🗸 🗸 🗘 न 🔹 📴 1.0-communities Qv Search Sheet 💆 |                         |                        |                                |                                                            |                     |                                                                   |                                                 |                                                                     |         |  |
|-----|-------------------------------------------------------|-------------------------|------------------------|--------------------------------|------------------------------------------------------------|---------------------|-------------------------------------------------------------------|-------------------------------------------------|---------------------------------------------------------------------|---------|--|
| н   | ome Insert                                            | Draw Page Layo          | out Formulas           | Data Review                    | View Acroba                                                |                     |                                                                   |                                                 | <b>2</b> +                                                          | Share 🔨 |  |
| Pas | ste                                                   | libri (Body) + 11       |                        |                                | General<br>\$ <b>-</b> % <b>&gt;</b>                       | Format              | onal Formatting *<br>as Table *<br>les *                          | Hinsert ▼<br>■ Delete ▼<br>Format ▼<br>Editin   | ng Create and Sh<br>Adobe PDF                                       | are     |  |
|     | Open recovered w                                      | vorkbooks? Your recen   | t changes were saved   | . Do you want to cont          | tinue working where                                        | you left off?       |                                                                   |                                                 | (Y                                                                  | es No   |  |
| 11  | ÷ × ¬                                                 | $f_x$ Percent of the    | Census tract that is w | vithin Tribal areas            |                                                            |                     |                                                                   |                                                 |                                                                     | Ŧ       |  |
|     | А                                                     | В                       | С                      | D                              | E                                                          | F                   | G                                                                 | н                                               | I.                                                                  | J       |  |
| 1   | Census tract<br>2010 ID                               | County Name             | State/Territory        | Identified as<br>disadvantaged | Percentage of<br>tract that is<br>disadvantaged<br>by area | Total<br>population | Number of<br>Tribal areas<br>within<br>Census tract<br>for Alaska | Names of Tribal<br>areas within<br>Census tract | Percent of<br>the Census<br>tract that is<br>within Tribal<br>areas |         |  |
| 440 | 6065940100                                            | Riverside County        | California             | FALSE                          | 94                                                         | 171                 |                                                                   | Colorado River                                  | 94                                                                  |         |  |
| 441 | 6065940400                                            | <b>Riverside County</b> | California             | TRUE                           | 100                                                        | 6818                |                                                                   | Cabazon, Twenty                                 | 55                                                                  |         |  |
| 442 | 6065940500                                            | <b>Riverside County</b> | California             | FALSE                          | 61                                                         | 2150                |                                                                   | Agua Caliente                                   | 61                                                                  |         |  |
| 443 | 6065940600                                            | <b>Riverside County</b> | California             | FALSE                          | 63                                                         | 3183                |                                                                   | Agua Caliente                                   | 63                                                                  |         |  |
| 444 | 6065940700                                            | <b>Riverside County</b> | California             | TRUE                           | 100                                                        | 2798                |                                                                   | Agua Caliente                                   | 99                                                                  |         |  |
| 445 | 6065940800                                            | <b>Riverside County</b> | California             | FALSE                          | 99                                                         | 2748                |                                                                   | Agua Caliente                                   | 99                                                                  |         |  |
| 446 | 6065940900                                            | <b>Riverside County</b> | California             | TRUE                           | 100                                                        | 2097                |                                                                   | Agua Caliente                                   | 99                                                                  |         |  |
| 447 | 6065941000                                            | <b>Riverside County</b> | California             | TRUE                           | 100                                                        | 3832                |                                                                   | Agua Caliente                                   | 75                                                                  |         |  |
| 448 | 6065941100                                            | <b>Riverside County</b> | California             | TRUE                           | 100                                                        | 2072                |                                                                   | Agua Caliente                                   | 99                                                                  |         |  |
| 449 | 6065941200                                            | <b>Riverside County</b> | California             | FALSE                          | 79                                                         | 2735                |                                                                   | Agua Caliente                                   | 79                                                                  |         |  |
| 450 | 6065941300                                            | <b>Riverside County</b> | California             | TRUE                           | 100                                                        | 3366                |                                                                   | Agua Caliente                                   | 99                                                                  |         |  |
| 451 | 6065941400                                            | <b>Riverside County</b> | California             | TRUE                           | 100                                                        | 3872                |                                                                   | Agua Caliente                                   | 99                                                                  |         |  |
| 452 | 6065941500                                            | <b>Riverside County</b> | California             | FALSE                          | 71                                                         | 5080                |                                                                   | Soboba                                          | 71                                                                  |         |  |
| 453 | 6065980004                                            | <b>Riverside County</b> | California             | FALSE                          | 0                                                          | 0                   |                                                                   |                                                 |                                                                     |         |  |
| 454 | 6065981000                                            | Riverside County        | California             | TRUE                           | 100                                                        | 6196                |                                                                   |                                                 |                                                                     | ]       |  |
| R   | Data                                                  | part of LA county       | Riverside county       | Tribal +                       | Aver                                                       | age: 84 Count: 14   | Sum: 1092                                                         | III II                                          |                                                                     | - 150%  |  |

Note: For these values, blank or null is 0%, 1 is less than 1%. If a census tract contains land within the boundaries of Federally Recognized Tribes, then the parts of the tract that contain the land of Tribes are considered disadvantaged. The tool will display this type of census tract as "partially disadvantaged."

#### Thank you!

View the CEJST at <u>https://screeningtool.geoplatform.gov/</u>.

For questions related to the CEJST and the data, email <u>Screeningtool-Support@omb.eop.gov</u>.